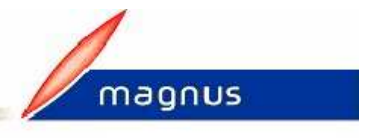

## Comment payer un percepteur ?

## Dans le module Agent

- Pour un nouvel agent :
  - Allez dans le menu **Agent**, option **Créer un dossier**, et saisissez le dossier de l'agent.
  - Cliquez sur **Emploi** pour créer l'emploi.
  - Créez la **Situation** en vous référant à l'aide ci-dessous.
- Pour un agent qui existe dans votre établissement :
  - Allez dans le menu **Agent**, option **Ouvrir un dossier**, sélectionnez l'agent et cliquez sur **Modifier**.
  - Cliquez sur **Emploi**, puis sur **Créer** et saisissez l'emploi de percepteur.
  - Créez la Situation de la façon suivante :
- Saisissez le Statut Non Titulaire, le Sous-Statut Percepteur, le Nombre D'heure Du Poste.

| Situation : Informations pouvant évoluer                |                                                                                                    |
|---------------------------------------------------------|----------------------------------------------------------------------------------------------------|
| Service<br>Service d'appartenance<br>Perception         | Poste     35.00       Nombre d'heures du poste     35.00       Nombre d'heures T.C. de référence     35.00 |
| Position statutaire   Statut Non-titulaire   Percepteur | Grade NBI 0                                                                                                |
|                                                         | Indices de paye : Brut Majoré                                                                              |

## Dans le module Paye :

- Allez dans le menu **Paye** option **Saisie des Variables Mensuelles**.
- Cliquez sur l'onglet **Primes** puis sur le bouton **Affecter primes** : vous obtenez la Liste des primes et indemnités de l'agent.

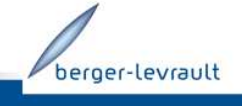

30/07/2009-1/2 Document non contractuel - © Berger-Levrault SA au capital de 5 151408 € - 755 800 646 RCS Paris

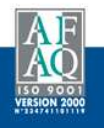

 Cliquez sur le bouton Créer : vous obtenez la Fiche d'une prime ou indemnité de l'agent.

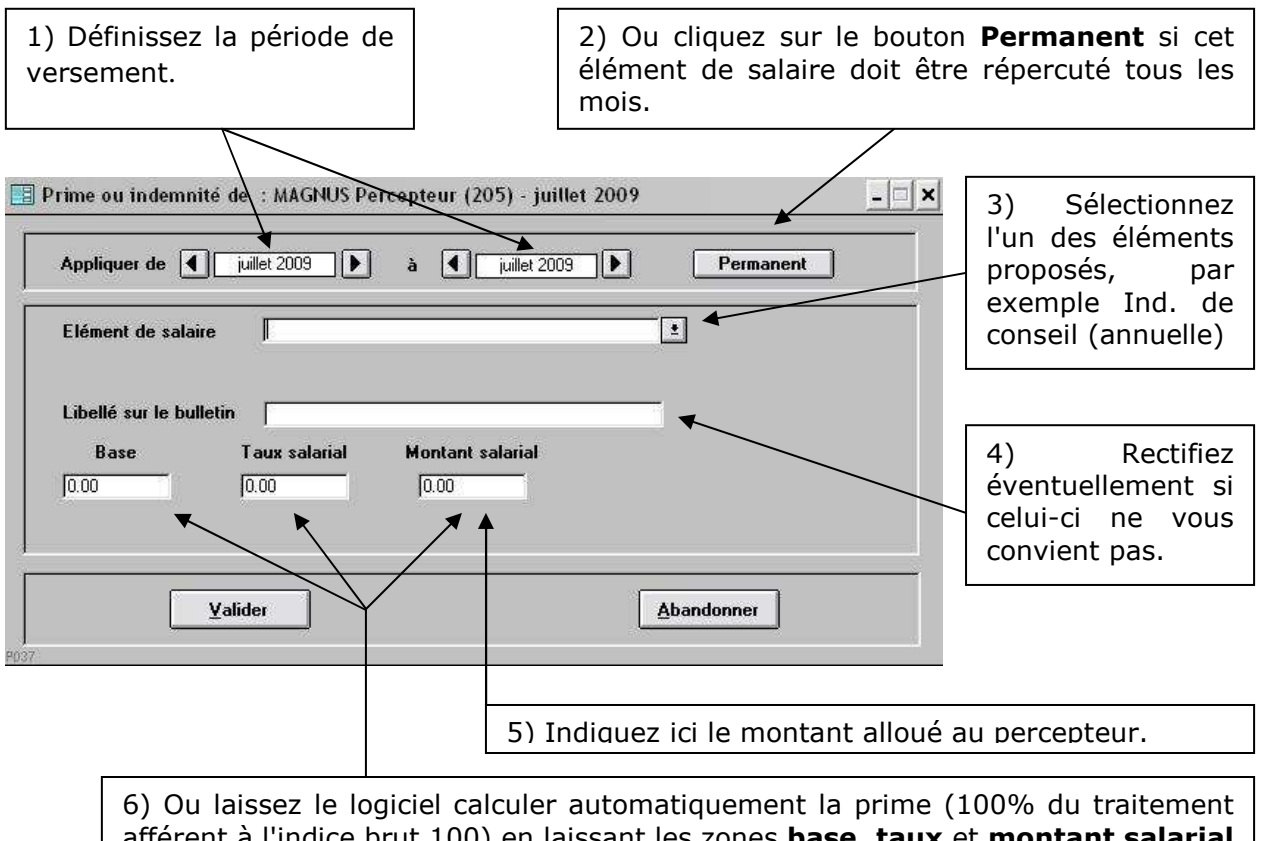

afférent à l'indice brut 100) en laissant les zones **base**, **taux** et **montant salarial** à 0. Pour appliquer un taux différent de 100%, indiquez le dans le Taux salarial.

- cliquez sur le bouton Valider.

- cliquez ensuite sur le bouton **Abandonner** pour retourner sur la fiche de saisie des variables.

Format du bulletin :

Vous pouvez indiquer "*Bulletin d'indemnités*" à la place de "*Bulletin de paye*" sur le bulletin.

Pour cela :

- Dans la *Saisie des variables mensuelles* de votre agent, sur l'**onglet Généralités**, cochez la case **Mention à éditer : bulletin d'indemnités**.

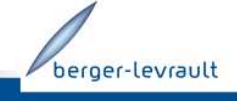

30/07/2009-2/2 Document non contractuel - © Berger-Levrault SA au capital de 5 151408 € - 755 800 646 RCS Paris

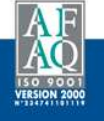